電子申請の手順(秋田市国民健康保険加入・脱退手続きの場合)

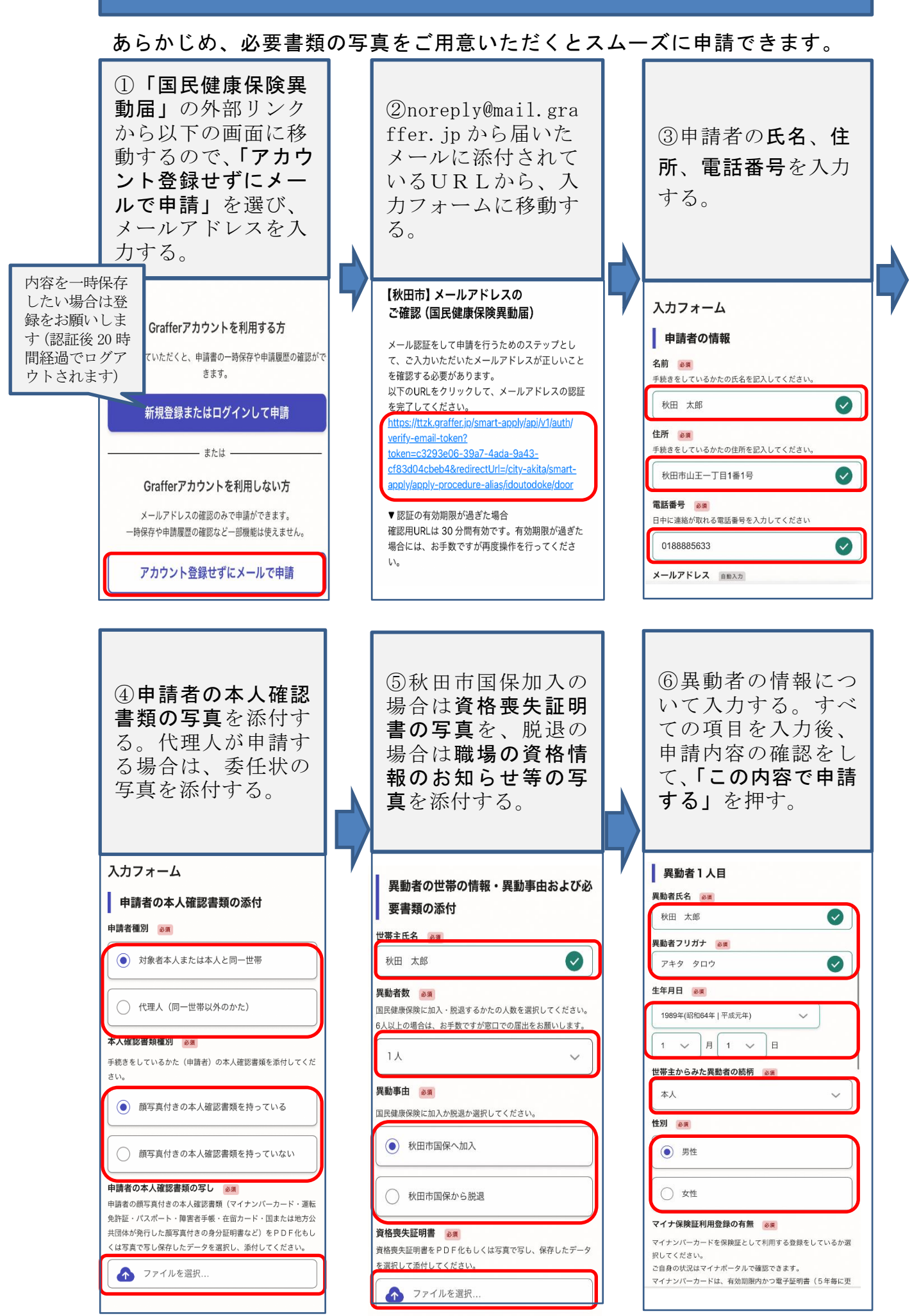